## EPSON STYLUS MCX3700 Series

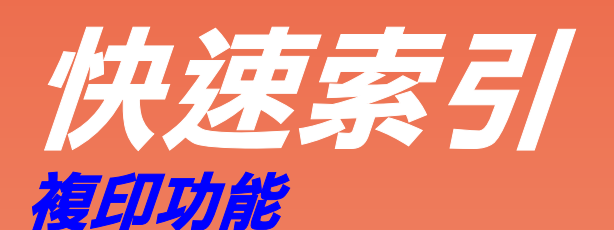

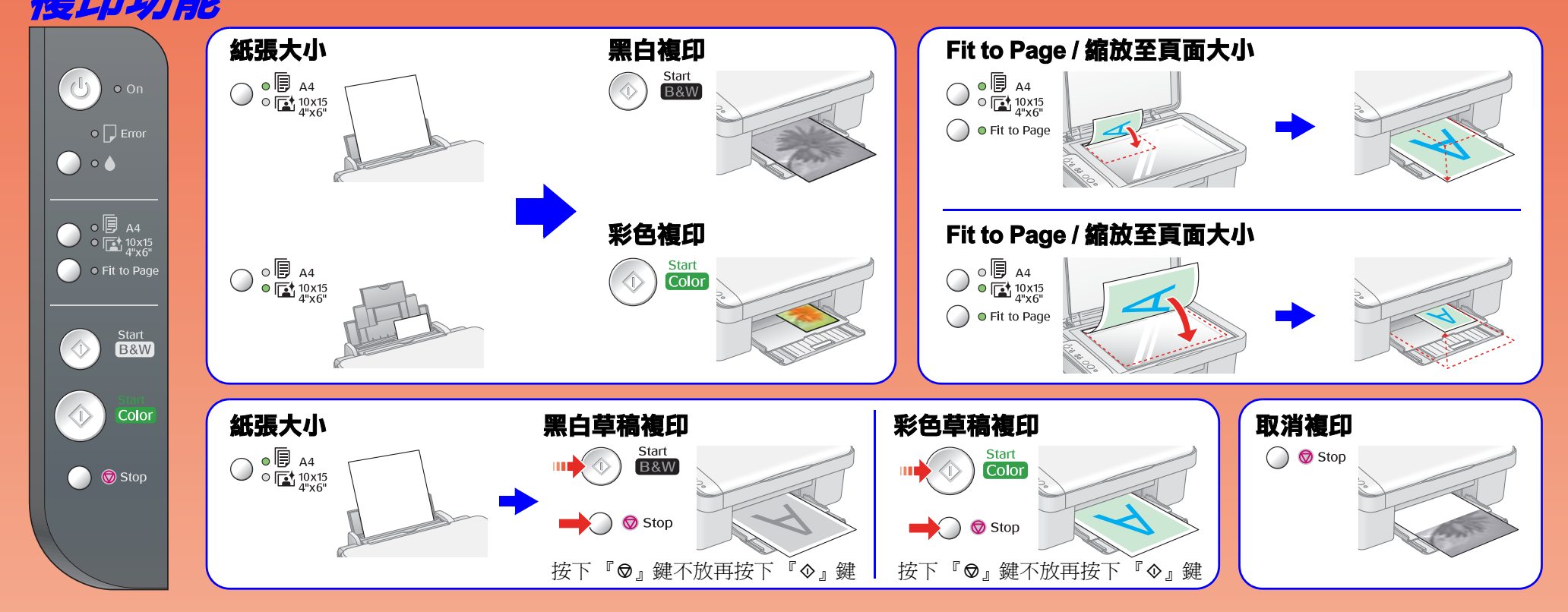

放置紙張

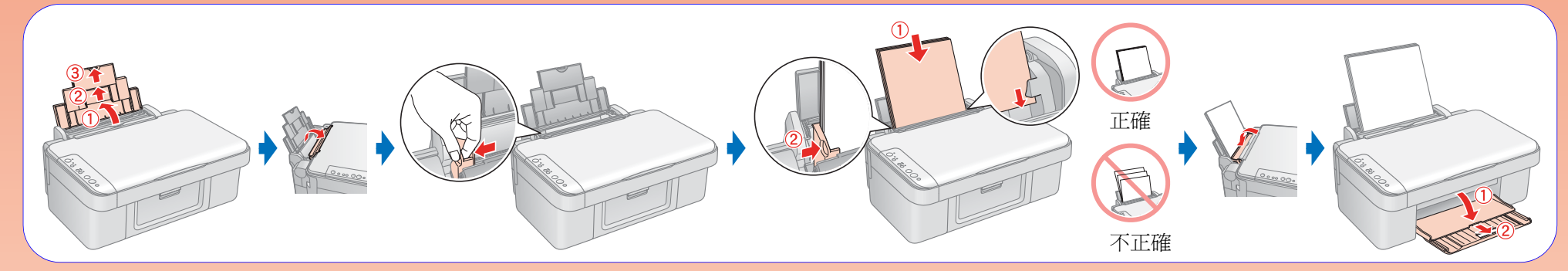

## 放置原稿

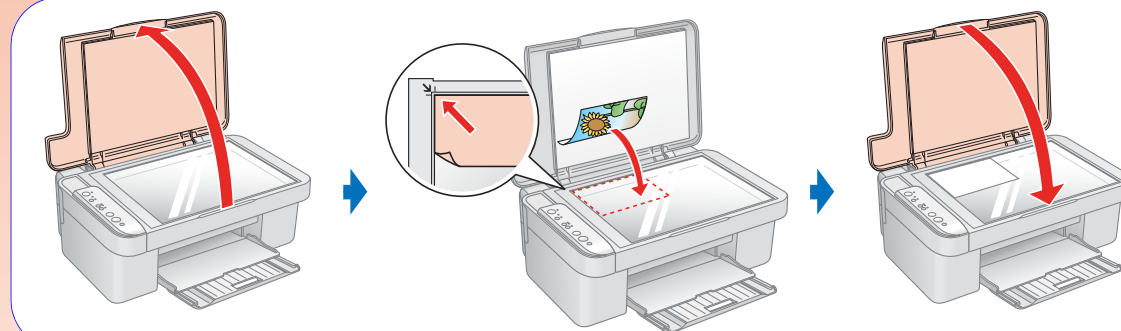

#### 選擇紙張

| 紙張種類                                | 紙張大小                                         | 自動進紙槽的<br>容量(張) |  |
|-------------------------------------|----------------------------------------------|-----------------|--|
| Plain Paper                         | A4                                           | 100             |  |
| EPSON Bright White Ink Jet Paper    | A4                                           | 100             |  |
| EPSON Premium Glossy Photo Paper    | Premium Glossy Photo Paper $10 \times 15$ cm |                 |  |
| EPSON Premium Semigloss Photo Paper | $(4 \times 6 \text{ in.})$                   | 20              |  |

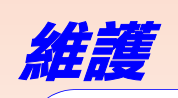

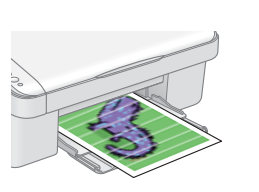

# 1. 噴嘴檢查

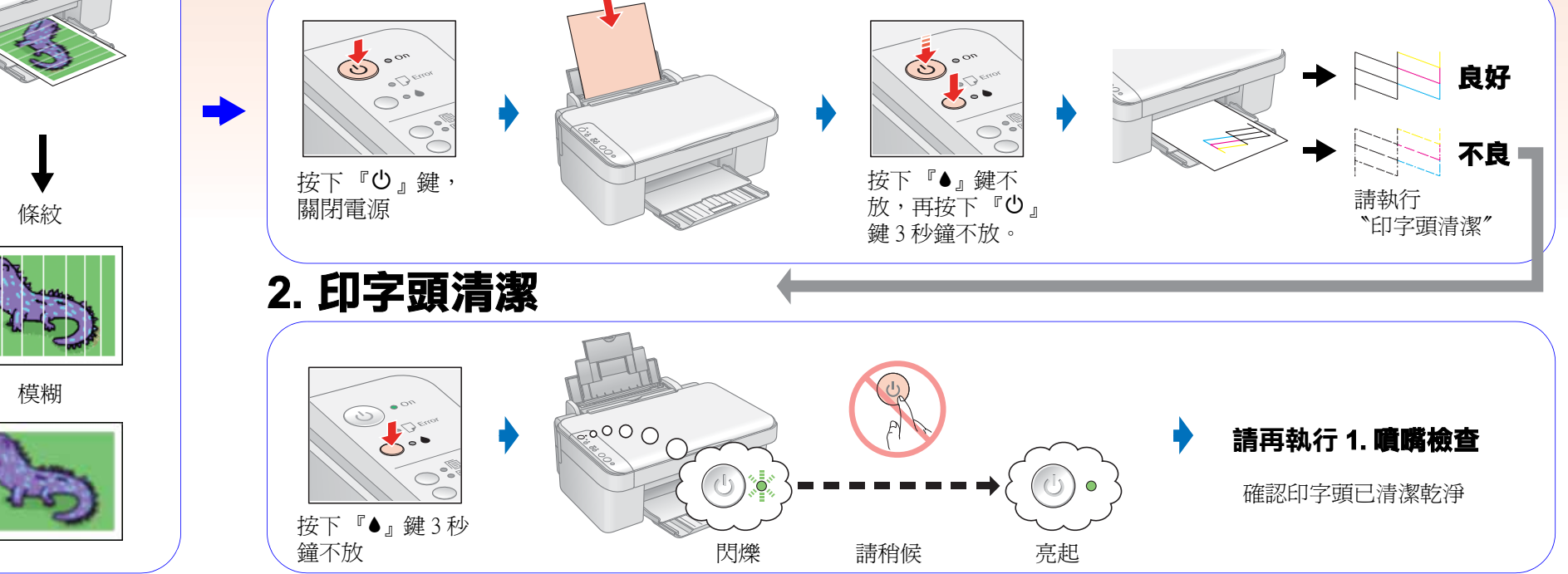

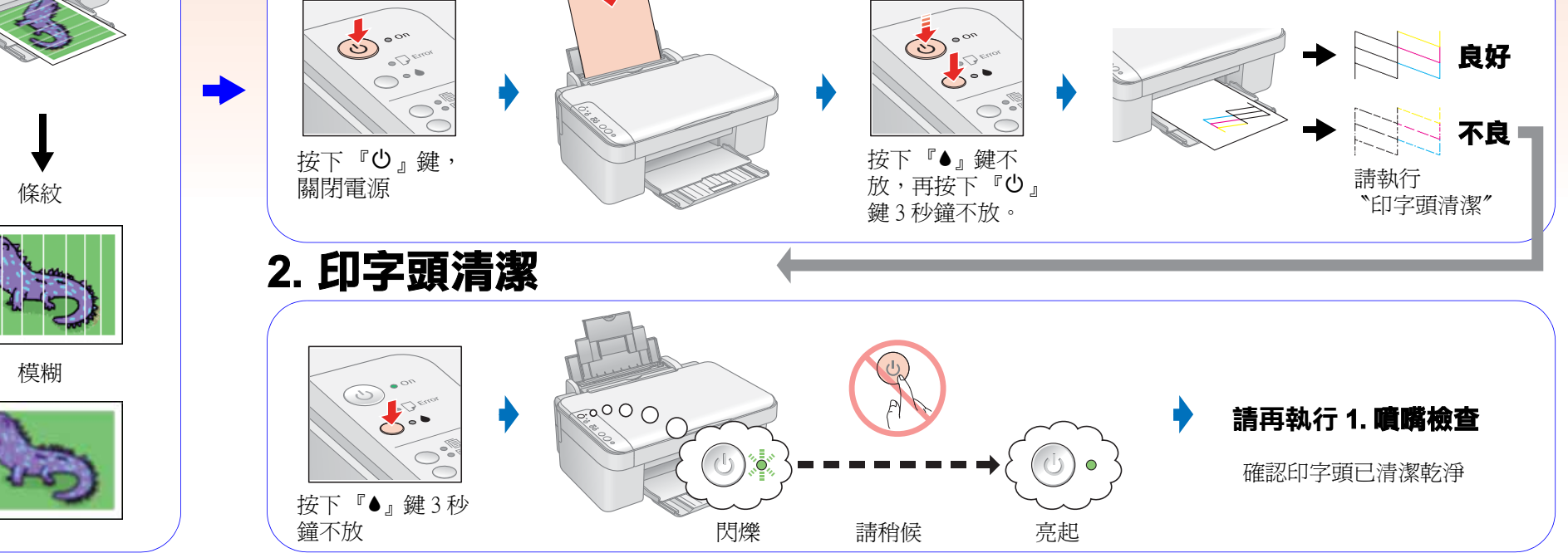

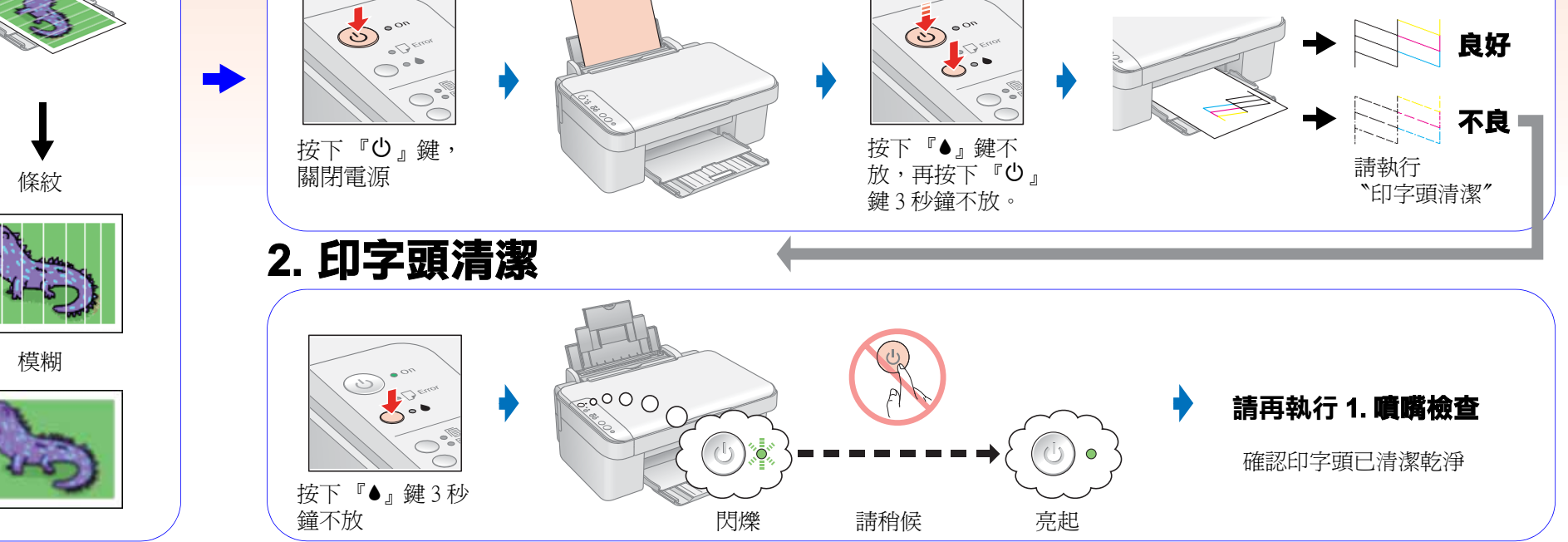

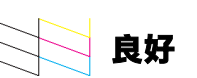

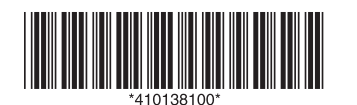

Copyright© 2005 Seiko Epson Corporation. All rights reserved. Printed in XXXXXX XX.XX-XX XXX

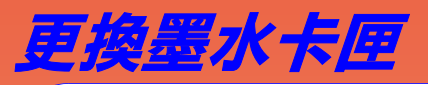

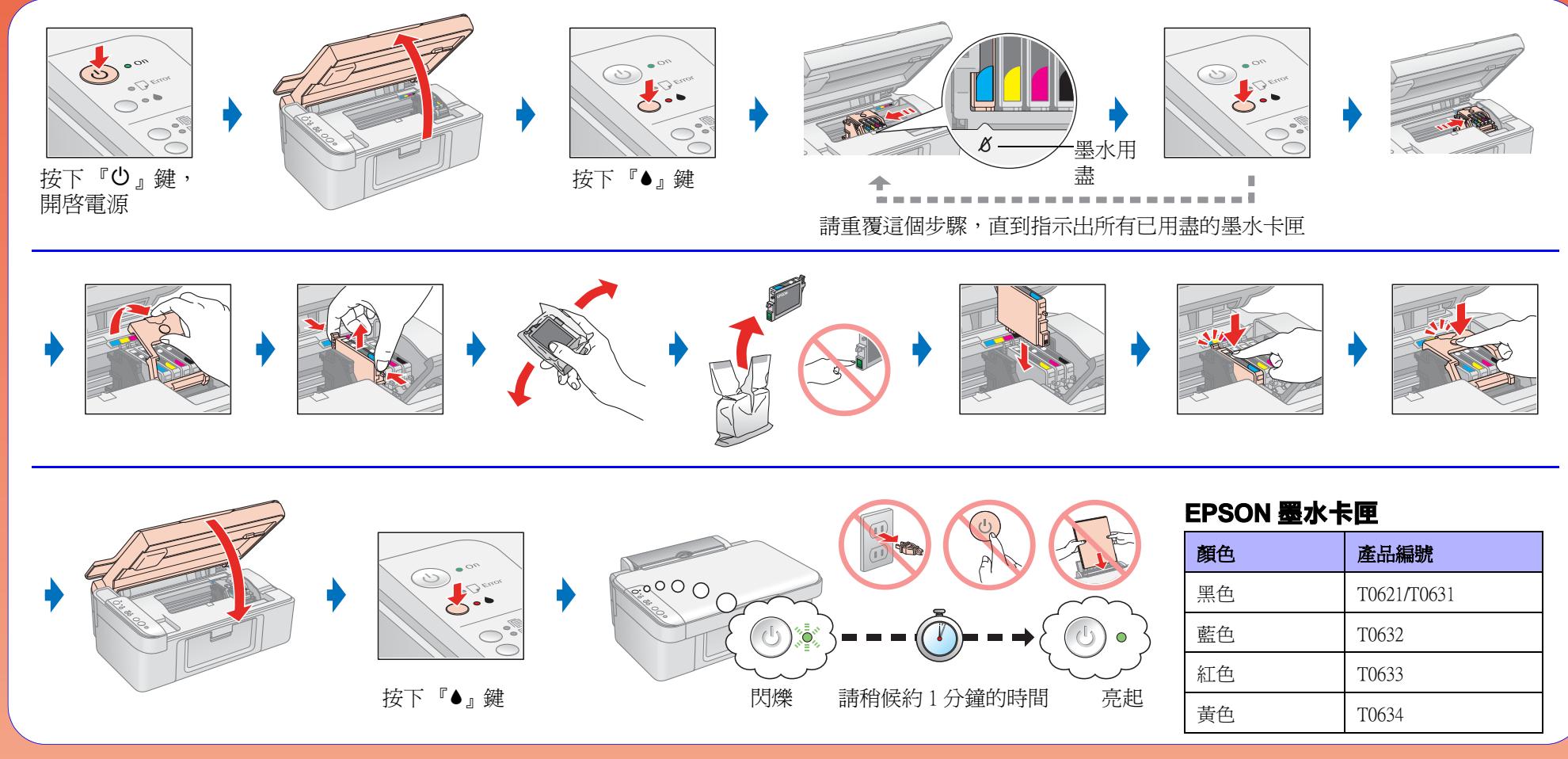

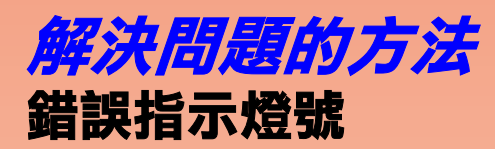

▲■↓↓ ▲●↓ = 閃爍

| 指示燈號                       | 原因   | 解決問題的方法                                                                                                    |  |
|----------------------------|------|----------------------------------------------------------------------------------------------------|--|
| Error                      |      | 正常     不正常       With a state     With a state       With a state     With a state       With a state     With a sta                                                                                                    |  |
|                            |      | <ul> <li>→</li> <li>→</li></ul> |  |
| • 🕞 Error                  |      |                                                                                                    |  |
|                            | →    | ◆請參考 "更換墨水卡匣",更換墨水卡匣。<br>如果更換墨水卡匣後,燈號仍然亮起或不停閃爍時,請依照右側的                                                                                                    |  |
| • •                        |      | 步驟操作。                                                                                                    |  |
| 所有的燈號不停<br>閃爍              | ?    | 請洽詢 Epson 授權維修中心。                                                                                                    |  |
| <ul><li>(其它的燈號是)</li></ul> | 省電模式 | 按下『� Start Color』鍵,魔珠相片複合機會回復至就緒的狀態。                                                                                                    |  |

### 複印時的問題

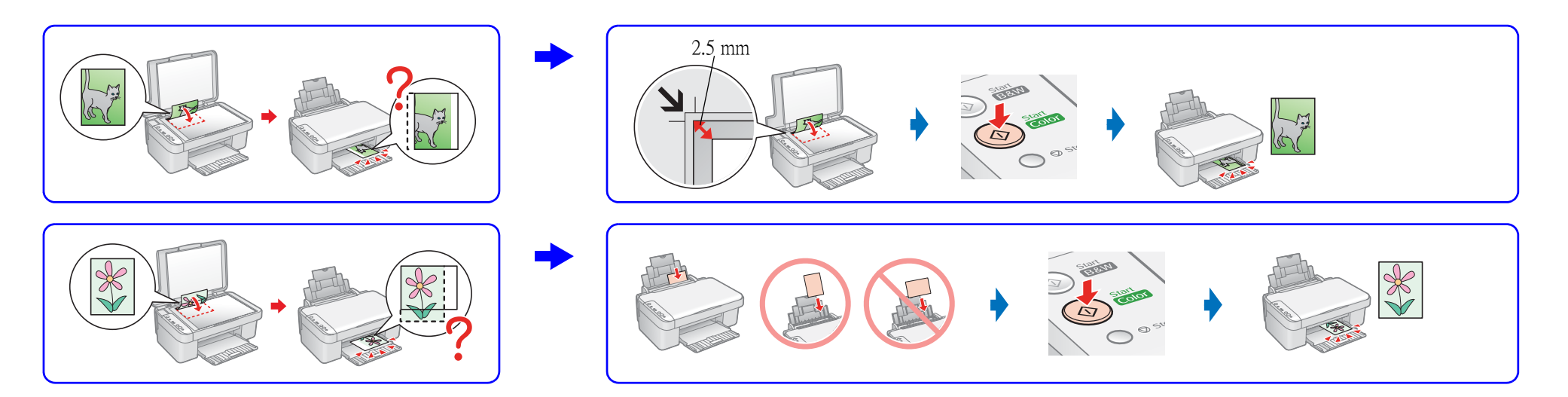